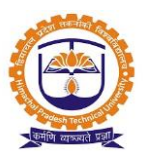

# Training and Placement Cell Management Module

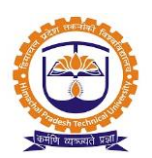

|         | INDEX                              |          |
|---------|------------------------------------|----------|
| SR. NO. | PARTICULARS                        | PAGE NO. |
|         | Admin Window                       |          |
| 1       | Employer detail                    | 3        |
| 2       | Selection Process Stage Type       | 4        |
| 3       | Placement Cycle Configuration      | 5        |
| 4       | Approve student profile            | 6        |
| 4       | Post Job with employer expectation | 9        |
| 5       | View/Edit job                      | 11       |
| 6       | Company Visit Schedule             | 15       |
| 7       | Day schedule                       | 16       |
| 8       | Report                             | 17       |
|         | Student Window                     |          |
| 1       | Student login                      | 20       |
| 2       | Apply for placement                | 21       |

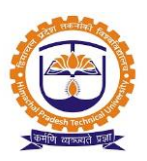

### Topic: Employer detail

### Prerequisite:

- 1. Training & Placement Officer Role to user.
- 2. Region master list should be created.
- 3. Sector master list should be created.

Roles: Training & Placement Officer (Placement Admin)

Path: Placement Activity » Company Profile

#### **Functionality:**

- 1. Able to add company profile details either from UI or from template provided.
- 2. Able to view list of company profile details.
- 3. Able to remove company profile details.
- 4. Able to add company contact person details either from UI or from template provided.

### Company profile:

| PLAC | EMENT               | ACTIVITY » COMPANY              | PROFILE  |                                                                                                    |                      |                                |                                  |                        | F                     | EB 24 Duty         | Allocation |
|------|---------------------|---------------------------------|----------|----------------------------------------------------------------------------------------------------|----------------------|--------------------------------|----------------------------------|------------------------|-----------------------|--------------------|------------|
|      |                     |                                 |          |                                                                                                    |                      |                                |                                  |                        |                       | Ac                 | tions 🕶    |
| Com  | pany N              | ame : Type To Filter            |          | Region : Select Region                                                                                                    |                      | ~                              | Sector: Sel                      | ect Sector             |                       | ~                  | S All      |
|      |                     |                                 |          |                                                                                                    |                      |                                |                                  |                        |                       |                    |            |
|      |                     | Company Name                    | Sector   | Address                                                                                                    | Location /<br>Region | Added<br>Date                  | Category of<br>Company /<br>Type | Registered<br>By (POC) | POC<br>from<br>IMT    | Contact<br>Persons | Action     |
|      | <b>9</b><br>Click t | Abbott India<br>o expand        | Pharma   | 271, Business Park Model Industrial<br>Colony Off Aarey Road Goregaon<br>(E) Mumbai                                                                                                  | Mumbai               | Aug 01,<br>2016<br>12:00<br>PM | Multinational<br>Corporations    |                        | Click to              | edit det           | ails       |
|      | 0                   | Accenture Services<br>Pvt. Ltd. | IT/ ITES |                                                                                                    | Bangalore            | Nov 17,<br>2016<br>03:24<br>PM | Multinational<br>Corporations    |                        |                       |                    | ů<br>C     |
|      | 0                   | Accenza Web Private<br>Limited  | IT/ITES  | 7A,Pretoria Street,Baljit<br>Kunj-Ground Floor,Kolkata-700071.<br>Landmark - AJC Bose College.<br>Nearest Metro Station - Rabindra<br>Sadan. Nearest Bus-Stop - Exide /<br>Haldiram. | Kolkata              | Feb 06,<br>2017<br>09:39<br>AM | Indian Private<br>Companies      | Clic                   | k to add<br>son detai | contact<br>Is      | S<br>B     |

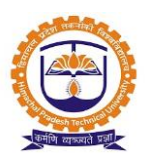

### Topic: Selection Process Stage Type

### Prerequisite:

- 1. Training & Placement Officer Role to user.
- 2. Programme should be created.

Roles: Training & Placement Officer (Placement Admin)

Path: Configuration » Selection process stage type

#### **Functionality:**

- 1. Able to add new selection process stage type.
- 2. Able to mark selection process stage is default process.
- 3. Able to view list of selection process stage type.
- 4. Able to delete selection process stage type.

### Selection process stage type:

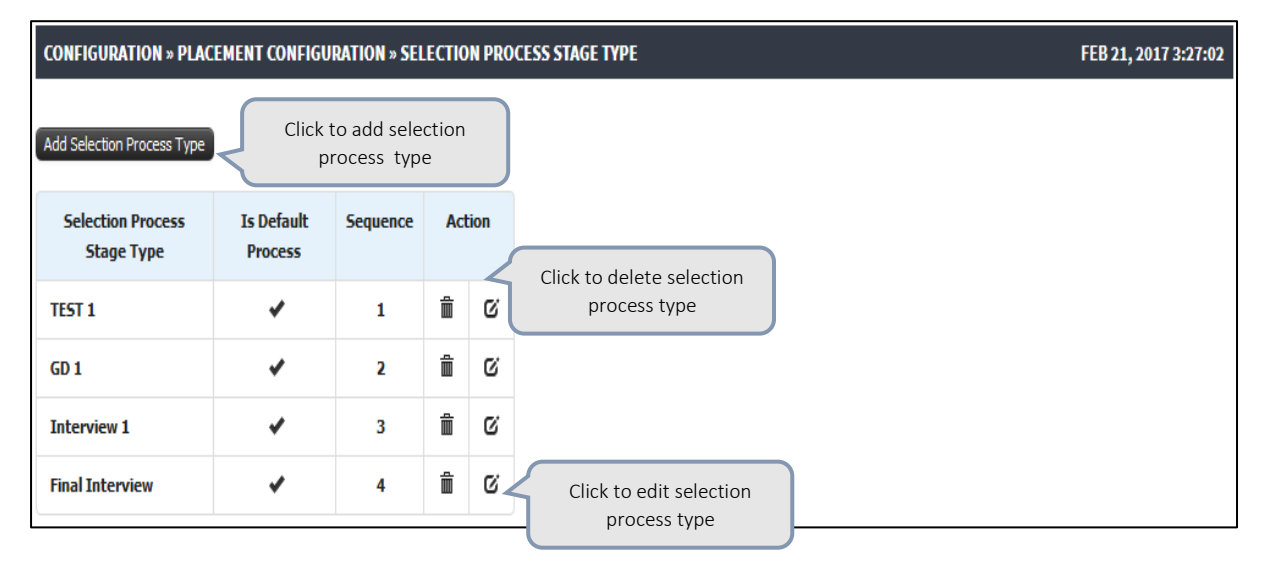

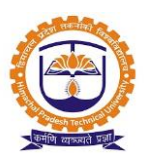

### Topic: Placement Cycle Configuration

### Prerequisite:

- 1. Training & Placement Officer Role to user.
- 2. Programme should be created.
- 3. Placement cycle type should be created.

Roles: Training & Placement Officer (Placement Admin)

Path: Configuration » Placement Cycle Configuration

### **Functionality:**

- 1. Able to create new placement cycle.
- 2. Able to view list of placement cycle.
- 3. Able to edit placement cycle details.
- 4. Able to delete placement cycle.
- 5. Able to make placement cycle status active or deactivate.
- 6. Able to associate academic batch with placement cycle.

#### Placement cycle configuration:

| CONFIGURATION » PLACEMENT (                                                                      | YCLE CONFIGI<br>Select programme<br>name                       | Select placement<br>cycle type |
|--------------------------------------------------------------------------------------------------|----------------------------------------------------------------|--------------------------------|
| Programme :                                                                                      | Post-Graduate Diploma In Managen Placement Cycle T             | ype : Final Placement          |
| Placement Cycle Name :                                                                           | Final Placement (2017-2018) Enter placement cycle name         |                                |
| From :                                                                                           | Feb 21, 2017 To:                                               | Mar 31, 2017                   |
| 2014-2016       Select bai         2015-2017       Select bai         2016-2018       associatic | Click to create<br>placement cycle<br>C Create Placement Cycle | Select date range              |

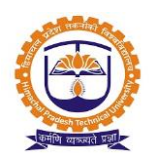

| CON                           | FIGURATION » PLACEMENT C    | YCLE CONFIGURA  | TION            |               |                    |             |             | FEI                     | 3 21, 2017 6:19:05       |
|-------------------------------|-----------------------------|-----------------|-----------------|---------------|--------------------|-------------|-------------|-------------------------|--------------------------|
| Progr                         | amme :                      | Post-Graduate D | iploma In Ma    | anagerr ~     | Placement Cycle Ty | ype :       | Final Place | ement                   | ~                        |
| Placement Cycle Name : Placem |                             | Placement Cycle | ment Cycle Name |               | Day Zero Date :    |             |             |                         |                          |
| From                          | :                           |                 |                 |               | To :               |             |             |                         |                          |
|                               |                             |                 |                 | C Create Plac | ement Cycle        |             |             | Click to dele           | te                       |
|                               | Name                        |                 | Туре            | Day Zero Date | From               | То          | Status      | placement o             | cycle                    |
| 0                             | Final Placement (2017-2018) | Final Placen    | ient            |               | Feb 21,2016        | Mar 31,2016 | ACTIVE      | Deactivate              |                          |
| 1                             | 3                           |                 |                 |               |                    |             | Click to    | deactivate<br>ent cycle | Click to ed<br>placement |

### Topic: Approve Students Profile

#### Prerequisite:

- 1. Training & Placement Officer Role to user.
- 2. Programme should be created.
- 3. Students should be registered in Programme.
- 4. Students should fill profile from their logins.
- 5. Placement cycle should be created.

Roles: Training & Placement Officer (Placement Admin)

Path: Placement Cell » Approve Students Profile

- 1. Able to view list of students for batches associated with placement cycle.
- 2. Able to view profile of each student.
- 3. Able to add students to placement student list.
- 4. Able to debar student from placement cycle.
- 5. Able to opt out student from placement cycle.
- 6. Able to remove student from placement student list.
- 7. Able to publish student to profile status.
- 8. Able to approve student profile.
- 9. Able to view profile status.
- 10. Able to disapprove student profile.
- 11. Able to view list of debarred students.
- 12. Able to view list of opt out students.
- 13. Able to view list of placed students.
- 14. Able to upload & download offer letter for placed students.

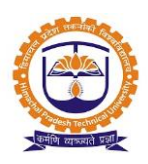

### 15. All students:

| PLACEMENT CELL       | PLACEMENT CELL » APPROVE STUDENTS PROFILE FEB 22, 2017 10:39:02                                        |                   |                    |            |                              |                   |                                                |              |  |  |  |
|----------------------|----------------------------------------------------------------------------------------------------|-------------------|--------------------|------------|------------------------------|-------------------|------------------------------------------------|--------------|--|--|--|
| Placement Cell-P     | GDM                                                                                                    |                   |                    |            |                              |                   |                                                |              |  |  |  |
| Programme :          | Programme :     Post-Graduate Diploma In Managerr >       Placement Cycle :     Final Placement - 2017 |                   |                    |            |                              |                   |                                                |              |  |  |  |
| All Students         | Placements Stu                                                                                         | dent List Profile | Status Approved St | udents     | Debarred Students            | Opt Out Stud      | ents to place                                  | ment student |  |  |  |
|                      | All Students Add Students                                                                              |                   |                    |            |                              |                   |                                                |              |  |  |  |
| All → Re<br>Per Page | ecords                                                                                                 |                   |                    |            |                              | Search:           |                                                |              |  |  |  |
|                      | Sr. No                                                                                                 | Roll No.          | Student Na         | me         | View Pr                      | View Profile      |                                                | Opt Out      |  |  |  |
| *                    | \$                                                                                                    | \$                | \$                 |            | \$                           | Click to          | debar student                                  |              |  |  |  |
|                      | 1                                                                                                    | 16FRN-515         | Aymeric Soulain    | Cli<br>stu | ick to view<br>udent profile | from cu<br>placem | urrent<br>ent cycle                            | t Out        |  |  |  |
|                      | 2                                                                                                    | 16FRN-514         | Maxime Poupot      |            | View Profile                 | Deb               | ar                                             | Opt Out      |  |  |  |
|                      |                                                                                                    |                   |                    |            |                              |                   | Click to opt o<br>from current<br>placement cy | ut student   |  |  |  |

### Profile status:

| PLACEMENT                       | CELL » APPR                                                                                         | OVE STUDENTS PROFIL | E                     |               |                      |                    | FEI                       | 3 22, 2017 11:17:36 |  |  |
|---------------------------------|----------------------------------------------------------------------------------------------------|---------------------|-----------------------|---------------|----------------------|--------------------|---------------------------|---------------------|--|--|
| Placement                       | Cell-PGDM                                                                                           |                     |                       |               |                      |                    |                           |                     |  |  |
| Programme :                     | rogramme : Post-Graduate Diploma In Managerr > Placement Cycle : Final Placement - 2017 (2015-17) > |                     |                       |               |                      |                    |                           |                     |  |  |
| All Stude                       | nts Place                                                                                           | ments Student List  | Profile Status Approv | ed Students   | Debarred Students    | Opt Out Students   | Placed Stud               | lents               |  |  |
| Click to<br>multiple<br>profile | approve<br>e student                                                                                |                     |                       |               |                      | Search:            | resume<br>Download Resume | Student List        |  |  |
|                                 | Sr. No                                                                                              | Roll No.            | Student Name          | Profile Statu | s View Clic<br>≎ wil | move student nar   | ne to                     | Opt Out             |  |  |
|                                 | 1                                                                                                   | 15FRN-442           | Arzberger             | 0             | View Pro app         | proved students ta | b                         | Opt Out             |  |  |
|                                 | 2                                                                                                   | 15FRN-474           | Arzina Kassamaly      | 0             | View Profile         | Approve            | Debar                     | Opt Out             |  |  |
|                                 |                                                                                                    |                     |                       |               |                      |                    |                           |                     |  |  |

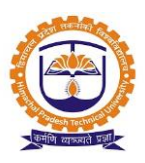

Mark student as placed:

• Able to mark student as marked either internal or external.

For internal placement admin will get the list of jobs for which student has registered

| Mark Student                   | As Placed                                                                                     |                                                                            |   |                   |                       |                                  | × |
|--------------------------------|-----------------------------------------------------------------------------------------------|----------------------------------------------------------------------------|---|-------------------|-----------------------|----------------------------------|---|
| Ir                             | nternal                                                                                       | ۲                                                                          |   | External          |                       |                                  |   |
| Company /<br>Job Post *        | Final Placement at                                                                            | Deloitte Consulti ~                                                        |   | Company<br>Name * | Deloitte Consulting 1 | India Pvt. Ltd                   |   |
| Expected<br>Date of<br>Joining | Mar 01, 2017                                                                                  |                                                                            |   | стс               | 10.85                 |                                  |   |
| Work<br>Location               | NA                                                                                            |                                                                            |   | Profile           |                       |                                  |   |
| Details                        | Position title: Consu<br>Major responsibilitie<br>Project Delivery: Su<br>on projects prepari | Itant Guide<br>s & deliverables:<br>pporting specialists<br>ng reports and | • | Job Type *        | Final Placement       | Select details & click to submit |   |

#### Placed students:

| PLACEMENT C    | PLACEMENT CELL » APPROVE STUDENTS PROFILE FEB 22, 2017 11:47:20                                      |                |                |                  |                         |                     |  |  |  |  |
|----------------|----------------------------------------------------------------------------------------------------|----------------|----------------|------------------|-------------------------|---------------------|--|--|--|--|
| Placement C    | ell-PGDM                                                                                             |                |                |                  |                         |                     |  |  |  |  |
| Programme :    | Programme : Post-Graduate Diploma In Managerr > Placement Cycle : Final Placement - 2017 (2015-17) > |                |                |                  |                         |                     |  |  |  |  |
| All Student    | ts Placements Student List                                                                           | Profile Status | Approved Stude | nts Debarred Stu | dents Opt Out Students  | Placed Students     |  |  |  |  |
|                |                                                                                                    |                | Placed Stu     | ident List       |                         |                     |  |  |  |  |
| 10<br>Per Page | Records                                                                                              | Click to view  |                |                  | control of the download | Click to upload     |  |  |  |  |
| Sr. No         | Student Name                                                                                         | student profi  | le dit Compa   | ny Details off   | er letter               | offer letter        |  |  |  |  |
| 1              | Shivam Khanna                                                                                        | View Profile   | Edit           | k to edit        | Download Offer Letter   | Upload Offer Letter |  |  |  |  |
| 10             | Lakshay Lt. Sh. Rajinder<br>Bhambri                                                                  | View Profile   | Edit           | npany details    | Download Offer Letter   | Upload Offer Letter |  |  |  |  |

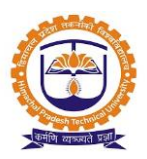

#### Topic: Post Job

#### Prerequisite:

- 1. Training & Placement Officer Role to user.
- 2. Programme should be created.
- 3. Placement cycle should be created.
- 4. Company name should be added.
- 5. Post types should be added.

Roles: Training & Placement Officer (Placement Admin)

### Path: Jobs » Post Job

- 1. Able to post job to students for selected placement cycle.
- 2. Able to describe job details.
- 3. Able to filter students by using eligibility criteria.
- 4. Able to get eligible student list as per defined criteria.
- 5. Placement admin able to register students for post job on student behalf or student can register for post job from their login.

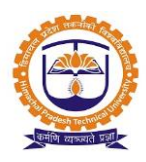

6. Job description:

| JOBS » POST JOB     |                                                                                                    |                                                                               | FEB 22 Duty Allocation                                                                               |  |  |  |
|---------------------|----------------------------------------------------------------------------------------------------|-------------------------------------------------------------------------------|----------------------------------------------------------------------------------------------------|--|--|--|
| Placement Cell-PGDM |                                                                                                    |                                                                               |                                                                                                    |  |  |  |
| Programme :         | ost-Graduate Diploma In Manager $\sim$                                                                                                    | Placement Cycle :                                                             | nal Placement - 2017 (2015-17) 🗸                                                                     |  |  |  |
| Job Description     | gibility Criteria Eligible Students                                                                                                    |                                                                               |                                                                                                    |  |  |  |
| Company Name :      | Accenture Services Pvt. Ltd.                                                                                                    | Post : *                                                                      | Final Placement                                                                                      |  |  |  |
| Start Date :        | 2017-02-22 15:00                                                                                                    | End Date :                                                                    | 2017-02-22 20:00                                                                                     |  |  |  |
| Job Type :          | Final Placement     Internship     STP     Guest Lecture                                                                                                    | CTC Stipend  Amount: 75000  Per: Month ~                                      |                                                                                                    |  |  |  |
| Work location :     | Mumbai, Pune, Hyderabad                                                                                                    | Number of positions :                                                         | 20                                                                                                   |  |  |  |
| Eligibility :       | 10th - 60%<br>12th - 60%                                                                                                    | Profile/Position :                                                            | Software Analyst                                                                                     |  |  |  |
| Job Profile :       | Need to work as software development team, a software software requirements, and specification (Software Reg following skills: Working knowledge of software technole<br>Enter job descript click next | re analyst is the person who stud<br>uirements Specification) documen<br>ogy. | lies the software application domain, prepares<br>nts A software analyst is expected to have the<br> |  |  |  |

### Eligibility criteria (employer expectation):

| Job Description  | ligibility Criteria Eligi            | ble Students                                                          |             |                      |             |  |  |  |
|------------------|--------------------------------------|-----------------------------------------------------------------------|-------------|----------------------|-------------|--|--|--|
|                  | ×20                                  | Define Criteria F                                                     | or Job      |                      | X2(13)      |  |  |  |
| ⊠X <sup>th</sup> | <b>I</b> XII <sup>th</sup> ∕ Diploma | Degree Criteria                                                       |             | Current Program      | me Criteria |  |  |  |
|                  | X <sup>th</sup> Criteria             |                                                                       |             |                      |             |  |  |  |
| Minimum Xth Pe   | ercentage:                           | 60                                                                    | Xth Year of | Passing :            | Select ~    |  |  |  |
| Xth Board:       |                                      | CentralBoardofSecondaryEduca<br>WestBengal<br>JammuKashmir<br>ICSEISC |             | .::                  |             |  |  |  |
|                  |                                      | XII <sup>th</sup> Criter                                              | ia          |                      |             |  |  |  |
| XII Stream :     |                                      | Science Arts Commerce                                                 | Minim       | um XII Percentage:   | 60          |  |  |  |
| XII Year of Pass | ing :                                | Select ~                                                              | Gap :       |                      |             |  |  |  |
|                  |                                      | OR Diploma C                                                          | riteria     |                      |             |  |  |  |
| Diploma Stream   |                                      | Check All Diploma Stream                                              |             |                      |             |  |  |  |
| -                |                                      | Enter criteria details &                                              | Engin       | eering Managem       | nent        |  |  |  |
| Minimum Diplor   | ma Percentage:                       | click to save                                                         | Diplor      | ma Year of Passing : | Select ~    |  |  |  |
|                  |                                      | Save                                                                  |             |                      |             |  |  |  |

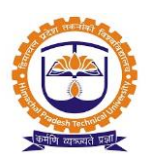

### Eligible students:

| Job De | scription | Eligibility Criteria     | Eligible Students                                    |                                                    |                                          |             |
|--------|-----------|--------------------------|------------------------------------------------------|----------------------------------------------------|------------------------------------------|-------------|
| s      | Show 10   | Select stude<br>post job | Post Job Register Students I<br>nts & click to<br>am | t students & click to<br>register students for job | b<br>upload excel to<br>students for job | Is Posted 🔶 |
|        | 1         | 150101014                | Amit Chauhan                                         | ft15amitchauhan@imt.ac.in                          | 2015-2017                                | ×           |
|        | 2         | 150101033                | Aurosikha .                                          | ft15aurosikha@imt.ac.in                            | 2015-2017                                | ×           |
|        | 3         | 150101036                | Ayush Srivastava                                     | ft15ayushsrivastava@imt.ac.in                      | 2015-2017                                | ×           |
|        | 4         | 150101134                | Vikram Ojha                                          | ft15vikramojha@imt.ac.in                           | 2015-2017                                | ×           |
|        | 5         | 150 10 20 10             | Akshay Sharma                                        | ft15akshaysharma@imt.ac.in                         | 2015-2017                                | ×           |
|        | 6         | 150102024                | Apoorv Khare                                         | ft15apoorvkhare@imt.ac.in                          | 2015-2017                                | ×           |
|        | 7         | 150102031                | Bhuvan Thakur                                        | ft15bhuvanthakur@imt.ac.in                         | 2015-2017                                | ×           |
|        | 8         | 150102039                | Gawas Vinayak                                        | ft15gawasatulvinayak@imt.ac.in                     | 2015-2017                                | ×           |
|        | 9         | 150102057                | Mounica Chereddy P                                   | ft15mrchereddyp@imt.ac.in                          | 2015-2017                                | ×           |
|        | 10        | 150102061                | Nitesh Kumar                                         | ft15niteshkumar@imt.ac.in                          | 2015-2017                                | ×           |

Topic: View/Edit job

#### Prerequisite:

- 1. Training & Placement Officer Role to user.
- 2. Job post should be done.

Roles: Training & Placement Officer (Placement Admin)

#### Path: Jobs » View/Edit Job

- 1. Able to view list of active job.
- 2. Able to view job history.
- 3. Able to edit job details.
- 4. Able to view job description.
- 5. Able to view eligibility criteria defined.
- 6. Able to view list of eligible students.
- 7. Able to add/view selection process.
- 8. Able to add students to selection process.
- 9. Able to view list of registered students.
- 10. Able to export student data in excel file.

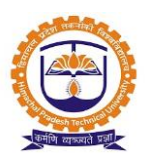

### 11. Active jobs:

### Post job details:

| FINAL PLACEMENT AT /<br>Registration Click to<br>job de | o edit<br>tails                                                                      | Set eligibility<br>criteria                                                                  | ARE ANALYST<br>PM              |                     |                          |           |                         |  |  |  |
|---------------------------------------------------------|--------------------------------------------------------------------------------------|----------------------------------------------------------------------------------------------|--------------------------------|---------------------|--------------------------|-----------|-------------------------|--|--|--|
| Job Description E                                       | ligibility Criteria                                                                  | Eligibile Students                                                                           | Selection Process              | Registered Students | Data                     |           |                         |  |  |  |
| CPC Name:                                               | Placement Cell-PG                                                                    | cement Cell-PGDM                                                                             |                                |                     |                          |           |                         |  |  |  |
| Company Name :                                          | Accenture Services                                                                   | centure Services Pvt. Ltd.                                                                   |                                |                     |                          |           |                         |  |  |  |
| Company Type :                                          | Multinational Corp                                                                   | orations                                                                                     |                                |                     |                          | JobType : | Final Placement         |  |  |  |
| Post Opened :                                           | Final Placement                                                                      | inal Placement                                                                               |                                |                     |                          |           |                         |  |  |  |
| Start Date                                              | Feb 22,2017 03:0                                                                     | 0 PM                                                                                         |                                |                     |                          | End Date  | Feb<br>22,2017 08:00 PM |  |  |  |
| Job Profile :                                           | Need to work as so<br>application domain<br>Specification) docu<br>knowledge of soft | oftware development te<br>n, prepares software re<br>uments A software a<br>ware technology. | the software<br>ents<br>orking | Eligibility :       | 10th - 60% 12th -<br>60% |           |                         |  |  |  |
| Number of positions<br>/ Vacancies :                    | 20                                                                                   | Work<br>location :                                                                           | Mumbai, Pune,<br>Hyderabad     |                     |                          |           |                         |  |  |  |
| Profile/Position :                                      | Software Analyst                                                                     |                                                                                              |                                |                     |                          |           |                         |  |  |  |
| Expiry Date :                                           | Feb 22,2017                                                                          |                                                                                              |                                |                     |                          | View/Atta | ch File for this Job    |  |  |  |

### Eligible students:

| Job De | scription | Eligibility Criter | a Eligibile Students   | Select   | tion Process  | Registered Students      | Data         |                  | ))" \<br>{{ |
|--------|-----------|--------------------|------------------------|----------|---------------|--------------------------|--------------|------------------|-------------|
|        |           |                    | Post Job Register Stud | ents For | Job Uploa     | d Excel To Register Stud | ents For Job |                  |             |
| Show 1 | 0         |                    | → entries              |          |               |                          | Search:      |                  |             |
|        | Sr. No. 🔷 | Roll No. 🍦         | Student Name           |          |               | Email                    |              | Academic Batch 🝦 | Is Posted   |
|        | 1         | 150101014          | Amit Chauhan           |          | ft15amitchau  | uhan@imt.ac.in           |              | 2015-2017        | ×           |
|        | 2         | 150101033          | Aurosikha .            |          | ft15aurosikh  | a@imt.ac.in              |              | 2015-2017        | ~           |
|        | 3         | 150101036          | Ayush Srivastava       |          | ft15ayushsri  | vastava@imt.ac.in        |              | 2015-2017        | ×           |
|        | 4         | 150101134          | Vikram Ojha            |          | ft15vikramoj  | ha@imt.ac.in             |              | 2015-2017        | ~           |
|        | 5         | 150102010          | Akshay Sharma          |          | ft15akshays   | narma@imt.ac.in          |              | 2015-2017        | ~           |
|        | 6         | 150102024          | Apoorv Khare           |          | ft15apoorvkl  | hare@imt.ac.in           |              | 2015-2017        | ×           |
|        | 7         | 150102031          | Bhuvan Thakur          |          | ft15bhuvant   | hakur@imt.ac.in          |              | 2015-2017        | ×           |
|        | 8         | 150102039          | Gawas Vinayak          |          | ft15gawasati  | ulvinayak@imt.ac.in      |              | 2015-2017        | ~           |
|        | 9         | 150102057          | Mounica Chereddy P     |          | ft15mrchere   | ddyp@imt.ac.in           |              | 2015-2017        | ×           |
|        | 10        | 150102061          | Nitesh Kumar           |          | ft1 Spiteshku | mar@imtacin              |              | 2015-2017        |             |

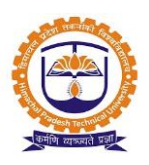

 $\sim$ 

 $\sim$ 

 $\sim$ 

 $\sim$ 

Job Description Eligibility Criteria **Eligibile Students** Selection Process **Registered Students** Data Selection process rounds Click to add more stages Add Update Remove Stage Туре Sequence Start Date Start Time End Date End Time Infrastructure TEST 1 Pre-Visit Feb 22,2017 01:00 AM Feb 22,2017 02:00 AM OOR001 1 Upload Add Students 💿 Remove Students 🙁 Roll No. Sr. No. Student Name Date & Time 0 GD 1 Pre-Visit Feb 22,2017 Feb 22,2017 OOR002 2 02:05 AM 02:30 AM • • Interview 1 Pre-Visit Feb 22,2017 OOR003 3 02:45 AM Feb 22,2017 06:00 AM 0 Final Interview Pre-Visit OOR004 4 Feb 22,2017 07:00 AM Feb 22,2017 09:00 AM

Selection process(recruitment process)

#### Add students:

| ciate students to TEST 1 |                                       |                         |                        |                                |
|--------------------------|---------------------------------------|-------------------------|------------------------|--------------------------------|
|                          |                                       |                         | Registered Students    |                                |
|                          | Sr. No.                               | Roll No.                | Student Name           | Email                          |
|                          | 1                                     | 150101014               | Amit Chauhan           | ft15amitchauhan@imt.ac.in      |
|                          | 2                                     | 150101033               | Aurosikha .            | ft15aurosikha@imt.ac.in        |
|                          | 3                                     | 150101036               | Ayush Srivastava       | ft15ayushsrivastava@imt.ac.in  |
|                          | 4                                     | 150101134               | Vikram Ojha            | ft15vikramojha@imt.ac.in       |
|                          | 5                                     | 150102010               | Akshay Arvind Sharma   | ft15akshaysharma@imt.ac.in     |
|                          | 6                                     | 150102024               | Apoorv A Khare         | ft15apoorvkhare@imt.ac.in      |
|                          | 7                                     | 150102031               | Bhuvan Virender Thakur | ft15bhuvanthakur@imt.ac.in     |
| 7                        | •                                     | 150102030               | Cawas Vinayak Vinayak  | ft15gawasatulvinayak@imt.ac.in |
|                          | Select stu<br>click to ac<br>to stage | idents &<br>Id students | Add Students To Stag   |                                |

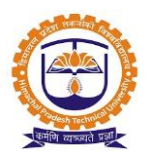

### Registered students:

| FINAL PLACEMENT AT AC<br>Registration From : Feb 2 | CENTURE<br>2,2017 03 | SERVI<br>00 PM | <mark>CES P</mark><br>I To F | VT. LTD. SOFT<br>eb 22,2017 08: | NARE ANALYST<br>Do PM |              |              |             |         |
|----------------------------------------------------|----------------------|----------------|------------------------------|---------------------------------|-----------------------|--------------|--------------|-------------|---------|
| Edit Job                                           |                      |                |                              |                                 |                       |              |              |             |         |
| Job Description Elig                               | gibility Crit        | teria          | Elig                         | jibile Students                 | Selection Process     | Registered S | tudents      | Data        | e((3)`` |
| List of registered                                 |                      |                | A                            | dd Students                     | Remove Students Exp   | ort To Excel | Download     | CVs         |         |
| students for job                                   |                      |                | Sr.<br>No.                   | Roll No.                        | Student Name          |              | Ema          | il          |         |
|                                                    |                      | 1              |                              | 150101014                       | Amit Chauhan          | ft15amitc    | hauhan@im    | it.ac.in    |         |
|                                                    |                      | 2              |                              | 150101033                       | Aurosikha .           | ft15auros    | ikha@imt.a   | c.in        |         |
|                                                    |                      | 3              |                              | 150101036                       | Ayush Srivastava      | ft15ayush    | srivastava@  | Pimt.ac.in  |         |
|                                                    |                      | 4              |                              | 150101134                       | Vikram Ojha           | ft15vikrar   | n ojha@im t. | ac.in       |         |
|                                                    |                      | 5              |                              | 150102010                       | Akshay Arvind Sharma  | ft15aksha    | ysharm a@i   | mt.ac.in    |         |
|                                                    |                      | 6              |                              | 150102024                       | Apoorv A Khare        | ft15apoor    | vkhare@im    | t.ac.in     |         |
|                                                    |                      |                |                              | Add Studen                      | ts 😧 Remove Stu       | dents 🙁      | U            | pload       |         |
|                                                    |                      |                | Sr. No                       | . Roll No.                      | Student N             | ame          |              | Date & Time |         |
|                                                    |                      |                | 1                            | 15010101                        | 4 Amit Chauhan        |              |              |             |         |
|                                                    |                      | 2              | 2                            | 15010103                        | 3 Aurosikha .         |              |              |             |         |
|                                                    |                      |                | 3                            | 15010103                        | б Ayush Srivastava    |              |              |             |         |
|                                                    |                      | 4              | 4                            | 15010113                        | 4 Vikram Ojha         |              |              |             |         |
|                                                    |                      |                | 5                            | 15010201                        | 0 Akshay Arvind Sh    | arm a        |              |             |         |
|                                                    |                      |                | б                            | 15010202                        | 4 Apoorv A Khare      |              |              |             |         |
|                                                    |                      | 7              | 7                            | 15010203                        | 1 Bhuvan Virender     | Thakur       |              |             |         |

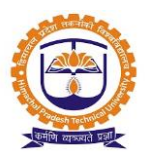

Topic: Company visit schedule

### Prerequisite:

- 1. Training & Placement Officer Role to user.
- 2. Placement cycle should be created.
- 3. Company details should be added.
- 4. Post job should be done.

Roles: Training & Placement Officer (Placement Admin)

Path: Placement Activity » Company Visit Schedule

- 1. Able to add company visit schedule.
- 2. Able to view list of schedule details.
- 3. Able to edit company visit schedule.
- 4. Able to delete company visit schedule.

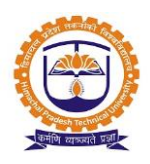

Company visit schedule:

| PLACEMENT ACTIVITY >> (      | COMPANY VISIT | SCHEDULE      |            |                            | FEB 24, 2017 3:41:13                               |
|------------------------------|---------------|---------------|------------|----------------------------|----------------------------------------------------|
| Placement Cell-PGDM          |               |               |            |                            |                                                    |
| Programme :                  | Post-Graduat  | te Diploma in | n Manage ~ | Placement Cycle :          | Final Placement - 2017 (2015-17) >                 |
| Company :                    | Accenture S   | ervices Pvt.  | Ltd. •     | Job :                      | Final Placement(Nov 17,2016 Nov $\smallsetminus$   |
| Profile :                    |               |               |            |                            |                                                    |
| Visit Date & Time :          | Feb 17, 2017  | 7 12:00 pm    |            | Schedule Status            | Confirmed                                          |
|                              |               |               | Save Sched | Enter visit<br>click to sa | ve                                                 |
| Company Name                 | Visit Date    | Status        | Profile    |                            | Job (Registration From details                     |
| Accenture Services Pvt. Ltd. | Feb 19,2017   | Confirmed     |            |                            | AT Final Placement (Nov 19,2016 to Nov<br>19,2016) |
|                              |               |               |            |                            | Click to delete<br>details                         |

Topic: Day Schedule

#### Prerequisite:

- 1. Training & Placement Officer Role to user.
- 2. Placement cycle should be created.
- 3. Company details should be added.
- 4. Post job should be done.
- 5. Company visit schedule should be created.

Roles: Training & Placement Officer (Placement Admin)

Path: Placement Activity » Day Schedule

- 1. Able to capture day schedule activities for each company /job post.
- 2. Able to add multiple students to selected selection stages.
- 3. Able to set lock, free & cleared status for selected selection stages.

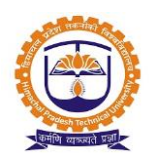

Day schedule:

| PLACEM  | IENT ACTIVITY   | » DAY SCHEDULE   |                |               |                |                       |                                                    | FEB 24, 2017 5:47:21                      |  |  |  |  |  |
|---------|-----------------|------------------|----------------|---------------|----------------|-----------------------|----------------------------------------------------|-------------------------------------------|--|--|--|--|--|
| Placen  | nent Cell-PGDM  |                  |                |               |                |                       | Select place                                       | ment cycle                                |  |  |  |  |  |
| Program | nme :           | Post-Graduate    | Diploma in M   | lanage ~      |                | Placement Cycl        | e: Final Placement - 2                             | 017 (2015-17) 🗸                           |  |  |  |  |  |
| Date :  |                 | Feb 24, 2017     |                |               |                |                       |                                                    |                                           |  |  |  |  |  |
| Compar  | ny / Job Post : | Accenture Sen    | vices Pvt. Lto | d Fin - Selec | ct company     | Selection Stage       | TEST 1 - Pre-Visit                                 | Select stage                              |  |  |  |  |  |
| Group : |                 | Group            | Search         | student name  |                | Infrastructure        | Infrastructure : OLD ACADEMIC / Ground Floor / ( > |                                           |  |  |  |  |  |
| Search  | Student :       | Abhinav Saha 🗴   |                |               |                | O Lock O Free         | e 🔿 Cleared                                        | Add Multiple Students                     |  |  |  |  |  |
|         |                 |                  |                | 5             | ave Upload Exc | cel Selec             | ct status & ()<br>to save r                        | Click to set status for nultiple students |  |  |  |  |  |
|         | Roll No.        | Name             | Status         | Click to      | Infrast Click  | ort data              | Free Date                                          | Cleared Date                              |  |  |  |  |  |
|         | 150103028       | Amita Dokhale    | LOCK           | upload data   | AR001          | 5:39 PM               |                                                    |                                           |  |  |  |  |  |
|         | 150201074       | Sambit Roy       | LOCK           |               | OAR001         | Feb 24, 2017 05:39 PM |                                                    |                                           |  |  |  |  |  |
|         | 150101088       | Prithwiraj Ghosh | LOCK           |               | OAR001         | Feb 24, 2017 05:39 PM |                                                    |                                           |  |  |  |  |  |

### Report

a) Compony wise placed student statistics

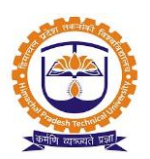

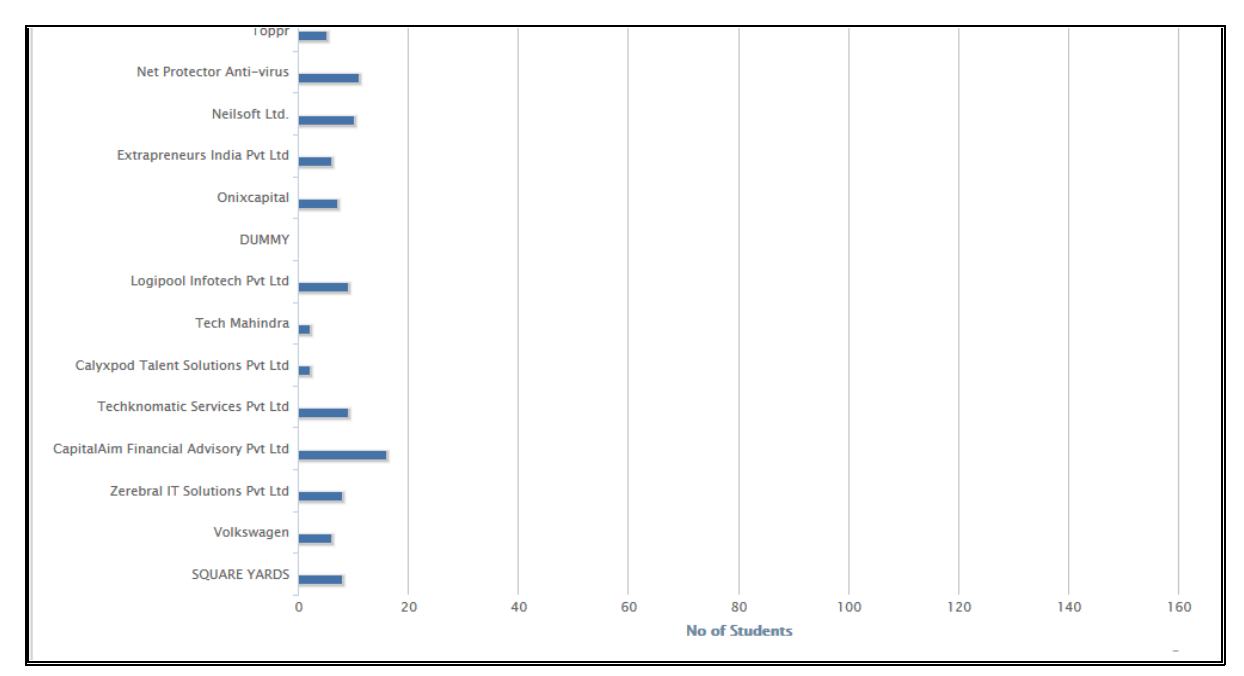

| Year:                    | 2019                                  |                               | ~                           |                                                   |                                 |                                              |                                          |                                              |       |                                              |              |                   |                  |
|--------------------------|---------------------------------------|-------------------------------|-----------------------------|---------------------------------------------------|---------------------------------|----------------------------------------------|------------------------------------------|----------------------------------------------|-------|----------------------------------------------|--------------|-------------------|------------------|
|                          |                                       |                               |                             |                                                   | Submit                          | Reset                                        |                                          |                                              |       |                                              |              |                   |                  |
|                          |                                       |                               |                             |                                                   |                                 |                                              |                                          |                                              |       |                                              | د ا          | Export t          | to Excel         |
|                          |                                       |                               |                             | Details                                           | of No.of Stude                  | nts Placed / N                               | o.of Offers                              |                                              |       |                                              |              |                   |                  |
|                          |                                       |                               |                             |                                                   |                                 |                                              | Yet to be p                              | laced                                        |       |                                              |              |                   |                  |
| Branch                   | Branchwise<br>No. of<br>Registrations | No.of<br>Eligible<br>Students | No.of<br>Students<br>Placed | No.of<br>Students<br>with more<br>than one<br>job | No.of<br>Placements<br>/ Offers | Marks ><br>60%<br>without<br>any<br>backlogs | Marks<br>55% to<br>60%<br>without<br>any | Marks <<br>55%<br>without<br>any<br>backlogs |       | % Of<br>Placement<br>of Eligible<br>Students | Bran<br>Comp | chwise<br>anies \ | No.of<br>/isited |
|                          |                                       |                               |                             | -                                                 |                                 |                                              | backlogs                                 |                                              | Total |                                              | CORE         | IT                | Total            |
| Engineering-<br>BE MECH  | 216                                   | 183                           | 1                           | 0                                                 | 1                               | 165                                          | 1                                        | 3                                            | 169   | 0                                            | 542          | 216               | 758              |
| Engineering-<br>BE COMP  | 191                                   | 166                           | 83                          | 3                                                 | 86                              | 76                                           | 4                                        | 1                                            | 81    | 51                                           | 542          | 216               | 758              |
| Engineering-<br>BE CIVIL | 10                                    | 4                             | 0                           | 0                                                 | 0                               | 4                                            | 0                                        | 0                                            | 4     | 0                                            | 542          | 216               | 758              |

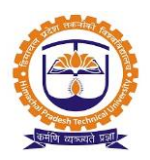

### b) Employer details

| REPO | ORTS » COMPANIES             |         |                                                                                  |                      |                             |                                  | FEB 25, D              | uty Allocation  |
|------|------------------------------|---------|----------------------------------------------------------------------------------|----------------------|-----------------------------|----------------------------------|------------------------|-----------------|
| Com  | pany Name : Type To Filter   |         | Region : Select Region                                                           | ~ S                  | iector: Selec               | t Sector                         | ~                      | <b>S</b> All    |
|      | Company Name                 | Sector  | Address                                                                          | Location /<br>Region | Added<br>Date               | Category of<br>Company /<br>Type | Registered<br>By (POC) | POC from<br>IMT |
| 0    | Abbott India                 | Pharma  | 271, Business Park Model Industrial Colony Off Aarey<br>Road Goregaon (E) Mumbai | Mumbai               | Aug 01,<br>2016<br>12:00 PM | Multinational<br>Corporations    |                        |                 |
| 0    | Accenture Services Pvt. Ltd. | Π/ ITES |                                                                                  | Bangalore            | Nov 17,<br>2016<br>03:24 PM | Multinational<br>Corporations    |                        |                 |

### c) Student profile report:

| ORGANIZATION » STUDENTS MAN  | AGEMENT » STUDENT REPOR      | RT » STUDENT OVER#         | ALL REPORT |                  |                  |                 |          |         | JAN 31, 2    | 017 10:32:06 |
|------------------------------|------------------------------|----------------------------|------------|------------------|------------------|-----------------|----------|---------|--------------|--------------|
| Personal Passport And Visa I | Oetails Guardian Details     | Parent Details             | Contact    | 10 <sup>th</sup> | 12 <sup>th</sup> | Diploma         | UG       | PG      | Certificates | Projects     |
| Work-Exp Te Can switc        | h between multiple           | -curricular Activities     | Positio    | ns / Resp        | onsibilitie      | s Placen        | ient Per | centage | Area of Int  | erest        |
| Medical Details tabs         | for selecting & norting data | Export                     |            |                  |                  |                 |          |         |              |              |
|                              |                              | Pers                       | onal Detai | s                |                  | Click t         | to expo  | ort the |              |              |
| Enrollment No                | IMT Application No           |                            |            | V Sec            | tion             | sele            | ected f  | ields   |              |              |
| Profile Image                | Signature                    | Click to select all fields |            |                  | V Student Name   |                 |          |         |              |              |
| 🔽 Date of Birth              | 🗸 Email                      | for personal               | LaD        | V Per            | sonal Email      |                 |          |         |              |              |
| Gender                       | Work Experience (in months)  |                            |            | Hob              | bies             |                 |          |         |              |              |
| Blood group                  | Mother Tongue                |                            |            | 🔲 Oth            | er language      | s known         |          |         |              |              |
| Mobile N                     | ternate Phone No             |                            |            | 🔲 Nat            | ionality (as p   | per 10th Marks  | heet)    |         |              |              |
| Domicile Able to select      | ct digion                    |                            |            | Cat              | egory            |                 |          |         |              |              |
| Caste                        | ub-Caste                     |                            |            | 🔲 Aad            | haar Card N      | lo. (12 Digits) |          |         |              |              |
| V Stream                     | Are you a Foreign Exchange   | Student?                   |            |                  |                  |                 |          |         |              |              |
|                              |                              |                            |            |                  |                  |                 |          |         |              |              |

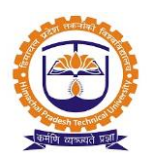

|           | Show All v entries          | Click to gener<br>in excel fo | ate rep<br>ormat | Student Overa        | U Report      | Click to downloa<br>of students er | d all CV's<br>nlisted      |            |
|-----------|-----------------------------|-------------------------------|------------------|----------------------|---------------|------------------------------------|----------------------------|------------|
| Sr.<br>No | Email Id                    | Application No                | Section          | Student Name         | Date of Birth | Personal Email                     | Work Experience(in months) | Mobile No  |
| 1         | 2014043@gmail.com           | 1213                          | F                | Ankesh Chandra       | 02-01-1995    | ankeshchandra@gmail.com            | 12                         | 987845784  |
| 2         | 2015196@gmail.com           | 1613881                       | E                | Akshay Vinod Dhurve  | 23-01-1993    | akshaydhurve999@gmail.com          |                            | 987643731  |
| 3         | 2015321@gmail.com           | 1611539                       | F                | Abhishek Dilip Kumar | 25-06-1992    | abhishekimt15@gmail.com            |                            | 954528799  |
| 4         | sharma.khushi1609@gmail.com | 1611632                       | A                | Khushboo P Sharma    | 16-09-1994    | sharma.khushi1609@gmail.com        |                            | 999981091  |
| 5         | aditi.sja@gmail.com         | 1603338                       | в                | Aditi Jain           | 16-07-1993    | aditi.sja@gmail.com                |                            | 9665143024 |
| 6         | nehajain0680@gmail.com      | 121335                        | с                | Neha Jain            | 30-09-1995    | nehajain0680@gmail.com             |                            | 997106808  |
| 7         | snehakoshy95@gmail.com      | 1613085                       | D                | Sneha Lois Koshy     | 18-03-1995    | snehakoshy95@gmail.com             |                            | 983318450  |
| 8         | anam7612@gmail.com          | 1608338                       | E                | Anam Ahmed           | 10-02-1992    | anam7612@gmail.com                 |                            | 997146078  |
| 9         | jain_mits2016@hotmail.com   | 1613881                       | F                | Mitali Jain          | 16-01-1995    | jain_mits2016@hotmail.com          |                            | 9828024460 |
| 10        | rajita_kapoor@hotmail.com   | 1611539                       | A                | Rajita Kapoor        | 04-09-1994    | rajitakapoor4@gmail.com            | 0                          | 983040814  |

### d) Generated student profile report:

### e) Final placement report:

| REP              | ORTS » FINA       | L PLACEME          | NT REPORT           | Select progra              | amme                |              |                 |                 | Select                                     | t placer<br>cycle | nent          | , 2017 12:0           | 9:33 |
|------------------|-------------------|--------------------|---------------------|----------------------------|---------------------|--------------|-----------------|-----------------|--------------------------------------------|-------------------|---------------|-----------------------|------|
| Pro              | gramme :          | Post-              | Graduate Diploma    | a in Managem ~             |                     | Placement C  | /de :           | Final Placeme   | nt - 2017 (20                              | )15-17)           | ÿ             |                       | •    |
|                  |                   |                    |                     |                            | Placed              | Student List | t               |                 |                                            |                   |               |                       |      |
| Expo<br>1<br>Per | rt To Excel       | ecords             |                     |                            |                     |              |                 | ŝ               | Search:                                    |                   |               |                       |      |
| Sr.<br>No        | Placement<br>Type | Student<br>Name    | Specialization<br>≎ | Contact/Mobile<br>No.<br>≎ | Persona<br>Email II | al<br>D      | Off<br>Ema      | icial<br>ail Id | Company<br>\$                              | Sector<br>\$      | Location<br>≎ | Sub<br>Location<br>\$ |      |
| 1                | External          | Shivam<br>Khanna   | Marketing           | 9999114833                 | shivam.9999114833(  | @gmail.com   | ft15shivamkhan  | na@imt.ac.in    | Gartner<br>India<br>Research &<br>Advisory |                   | Gurgaon       |                       |      |
| 2                | Internal          | Lakshay<br>Bhambri | Marketing           | 9999997125                 | lakshay.bhambri@ym  | ail.com      | ft15lakshaybhar | nbri@imt.ac.in  | Cognizant<br>Technology<br>Solutions       | Π/<br>ITES        | Gurgaon       |                       | CE   |

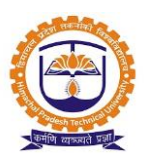

### Topic 1: Student Login

### Prerequisite:

- 1. Students should be registered into JUNO Campus.
- 2. User should have student role.

Roles: Student

Path: <u>http://erp.himtu.ac.in/</u> Enter Username and Password then click on Login Button.

### Student login screen:

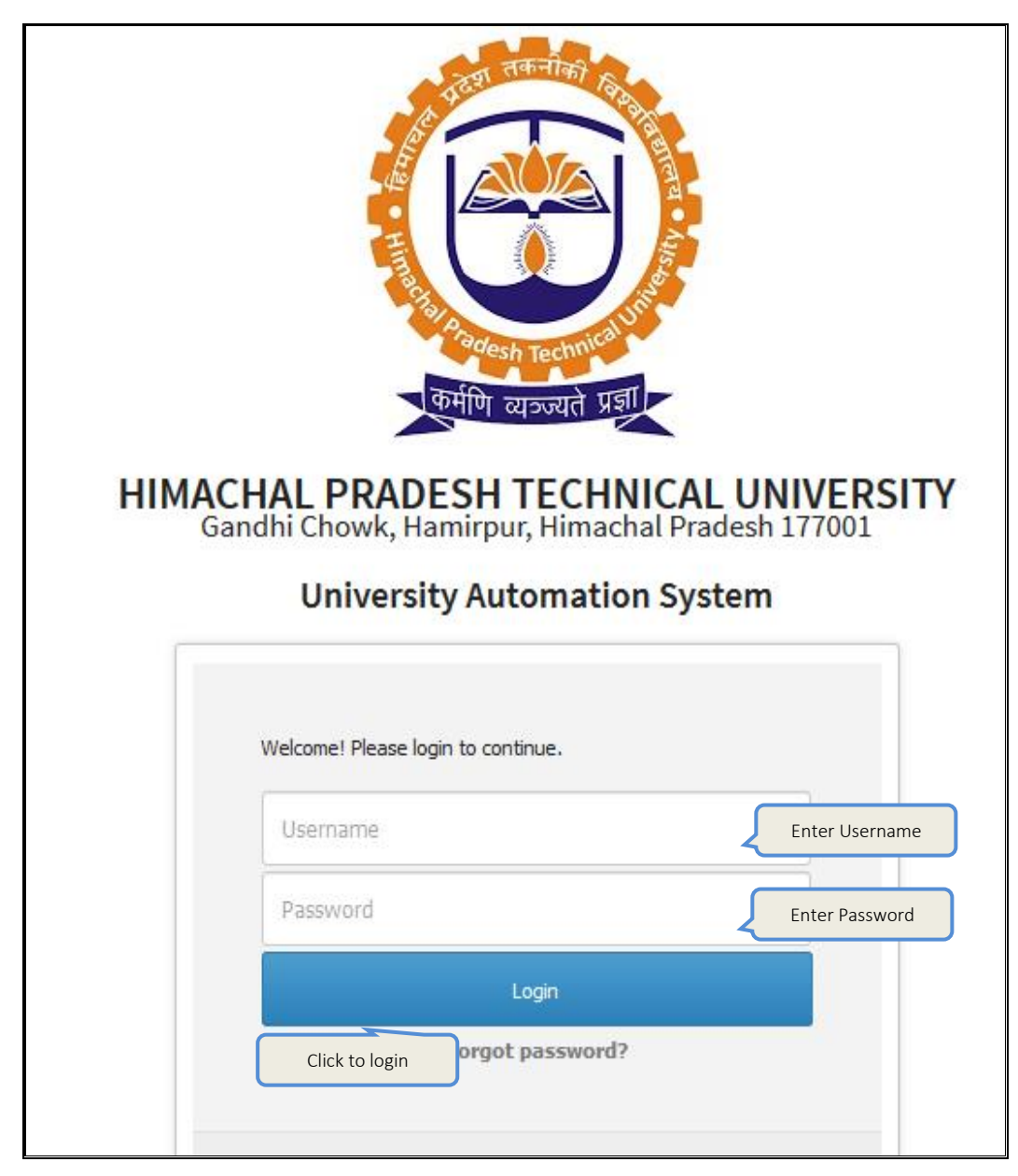

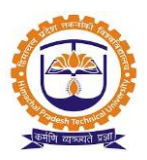

### Topic: Apply for placement

Prerequisite: 1. Student should register in JUNO campus

### Roles: Student

Path: Student log in » Dashboard

### Functionality:

1. Able to apply placement.

|     | SYLLABUS          |                                               |                                           |           |          |
|-----|-------------------|-----------------------------------------------|-------------------------------------------|-----------|----------|
| -   |                   | BULLETIN BOARD                                |                                           | Niev Ap   | ply for  |
|     | CALENDAR          |                                               |                                           | pla       | cement   |
| 0   | TIME TABLE        |                                               | Placement                                 |           |          |
| lad | LIBRARY(0 Issued) | Company Name                                  | Post                                      | Job Type  | Register |
| _   |                   | Mu-Sigma                                      | GET                                       | Placement | Apply    |
| ₹   | FEES DETAILS      | Cognizant                                     | GET                                       | Placement | Apply    |
|     | LEAVE DETAILS     | DUMMY                                         | Test Data                                 | Placement | Apply    |
|     | HOSTEL            | Raja Software Labs                            | Software Engineer                         | Placement | Apply    |
| ŵ   | CONTACT MENTOR    | Capgemini                                     | GET                                       | Placement | Apply    |
|     |                   | Bristlecone                                   | Associate Consultant                      | Placement | Apply    |
| Q   | BLOGS             | DUMMY                                         | Do not apply                              | Placement | Apply    |
|     |                   | Hewlett Packard Enterprise                    | GET                                       | Placement | Apply    |
|     |                   | Birlasoft                                     | Associate Software Engineer               | Placement | Apply    |
|     |                   | Evolutionary Systems Company Limited (Evosys) | Oracle Functional / Technical consultants | Placement | Apply    |

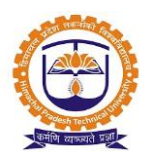

| EMENTS » FINAL PLACEMENT                                              | » REGIS         | STER FOR FINAL PL                      | ACEMENTS      |                    | ,                                 | Mar 09, 2020 3:40:<br>Mar 09, 2 |
|-----------------------------------------------------------------------|-----------------|----------------------------------------|---------------|--------------------|-----------------------------------|---------------------------------|
| YSTEMS ENGINEER AT IN<br>n Registration From :<br>ROFILE/POSITION : - | IFOSYS<br>Nov 0 | 6,2019 04:20 PN                        | 4 To No       | v 21,2019 09:00 AM |                                   |                                 |
| Job Description Selection P                                           | rocess          | Selection Criteria                     | 6             |                    |                                   | (3)                             |
| Job Type :                                                            | Plac            | cem ent                                |               |                    |                                   |                                 |
| Company Name:                                                         | Info            | osys ( IT Company )                    |               |                    | Year of Passing :                 | 2020                            |
| Post Opened :                                                         | Sys             | tems Engineer                          |               |                    | Job Profile :                     | Systems Engineer                |
| Salary(INR):                                                          | 3.2             | 5                                      |               |                    | Gender :                          | Male & Female                   |
| Bond (In Months):                                                     | 0               | Posting Place :                        | Pan India     |                    |                                   |                                 |
| Experience (In Months):                                               | 0               |                                        |               |                    | Experience Details:               |                                 |
| Age Criteria :                                                        |                 |                                        |               |                    | Language Criteria :               |                                 |
| Documents Needed :                                                    | SSC<br>Ma       | Marksheet, HSC Mark<br>rksheet, Resume | sheet, Diplom | na Marksheet, UG   | Number of positions / Vacancies : | 500                             |
| Applicant :                                                           | Rea             | dy To Relocate                         |               |                    | method :                          | On Campus                       |
| Expiry Date :                                                         | 202             | 21-01-31                               |               |                    | securityDeposite :                | No                              |
| Company Website :                                                     |                 |                                        |               |                    | Remark :                          |                                 |
| Registration Date :                                                   | Nov             | / 06,2019 04:20 PM - I                 | Nov 21,2019   | 09:00 AM           |                                   |                                 |
| Profile/Position :                                                    | -               |                                        |               |                    |                                   |                                 |
| Placement Committee Member:                                           |                 | Contact Adress:                        | -             | Contact Number:    |                                   |                                 |
| Bond Details :                                                        |                 | Bond Years :                           | 0             |                    |                                   |                                 |
| Bond Amount :                                                         | -               | Bond Start :                           | -             |                    |                                   |                                 |
| Accomodation :                                                        |                 | Other Perks :                          | -             |                    |                                   |                                 |
| Placement Date Status :                                               | Plac            | cement Date is Not Fix                 | ced           |                    |                                   |                                 |
| Reporting Person :                                                    |                 |                                        |               |                    |                                   |                                 |

| Job Description                  | ob Description Selection Process |             | Selection Criteria |                                                 |             | Y      | C                       |                 | Z     | 2((       | <b>3)</b>          |    |  |
|----------------------------------|----------------------------------|-------------|--------------------|-------------------------------------------------|-------------|--------|-------------------------|-----------------|-------|-----------|--------------------|----|--|
| HSC & SSC Criteria 10th Percenta |                                  | ercentage   | 45 %               |                                                 |             |        |                         |                 |       |           |                    |    |  |
| 12th                             |                                  | 12th Pe     | ercentage          | 45 %                                            |             |        |                         |                 |       |           |                    |    |  |
| Gap                              |                                  | Gap:        |                    | Yrs                                             |             |        |                         |                 |       |           |                    |    |  |
| Degree Criteria :                |                                  | Sr.No.      | Degree             | lame N                                          |             |        | Percent % MAX Percent % |                 | Grade | Live ATKT | Dead ATK           |    |  |
|                                  |                                  | 1           | Electro            | cs and Telecommunication Engineering(BE)        |             |        | 5                       | 100             |       |           | 10                 | 10 |  |
|                                  |                                  |             |                    |                                                 |             |        |                         |                 |       |           |                    |    |  |
|                                  |                                  |             |                    |                                                 |             |        | Student M               | Marks Company C |       | Criteria  | Eligibility        |    |  |
| De<br>Oti                        |                                  | C&HSC Cri   | iteria 1           | th                                              |             |        |                         | 83.8            |       | 45-100    | $\bigtriangledown$ |    |  |
|                                  |                                  |             | 1                  | th / Diploma                                    |             |        |                         | 51.85           |       | 45-100    | $\bigtriangledown$ |    |  |
|                                  |                                  | gree Crite  | eria I             | ectronics and Telecommunication Engineering(BE) |             |        |                         | 7.04            |       | 5-100     | $\bigtriangledown$ |    |  |
|                                  |                                  |             | I                  | e ATKT                                          |             |        |                         |                 |       | 10        | $\bigtriangledown$ |    |  |
|                                  |                                  |             | I                  | Dead ATKT                                       | check eligi | oility | 5                       | 1               |       | 100       | $\bigtriangledown$ |    |  |
|                                  |                                  | her Criteri | ia 1               | 'ear of Passing                                 | criteria    | ,,     |                         | 2020            |       | 2020      | $\bigtriangledown$ |    |  |
|                                  |                                  |             | 1                  | oproved By TPO                                  |             |        |                         |                 | -     |           | ×                  |    |  |
|                                  |                                  |             | I                  | xperience                                       |             |        |                         | 0               |       | 0         | $\bigtriangledown$ |    |  |